# Open Search Description nella ricerca Google di Unina

Open Search Description<sup>1</sup> è un formato che consente di descrivere un motore di ricerca in modo che il motore possa essere utilizzato direttamente da una applicazione client oppure possa essere memorizzato, sotto forma di provider di ricerca, nel browser dell'utente; i browser attualmente supportati sono Internet Explorer, Firefox e Chrome.

Le pagine di ricerca Google di Unina, raggiungibili da qualsiasi pagina del portale Unina, sono state modificate per implementare il formato Open Search Description sotto forma del link <u>Aggiungi la ricerca Unina nel tuo browser cliccando qui</u> come mostrato in figura:

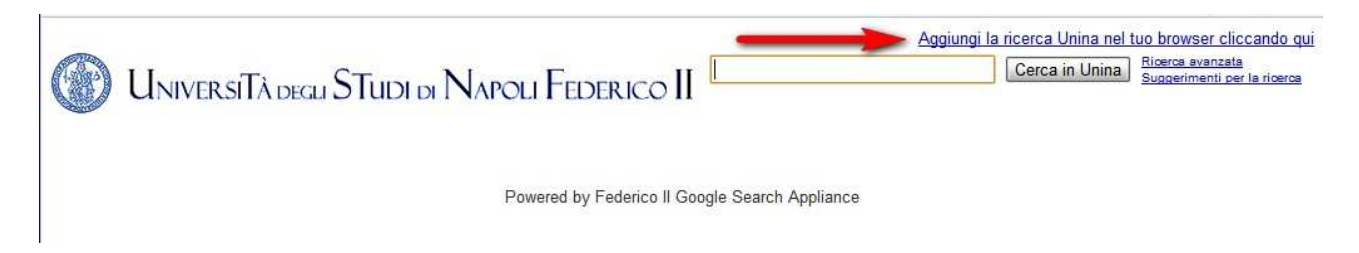

Con questo link l'utente può decidere di salvare nell'elenco dei provider di ricerca del suo browser, il motore di ricerca Google di Unina. Una volta che l'utente abbia effettuato questa operazione, potrà eseguire *direttamente* delle ricerche sul sito Unina attraverso i box di ricerca del suo browser (Internet Explorer e Firefox) oppure attraverso la barra degli indirizzi di Chrome, semplicemente <u>collegandosi alla rete Internet</u>, <u>avviando il browser e scegliendo</u> <u>come motore di ricerca Unina</u>.

## Salvataggio nel browser del provider di ricerca Google di Unina

Il salvataggio nel browser del provider di ricerca Unina avviene cliccando il link <u>Aggiungi la</u> <u>ricerca Unina nel tuo browser cliccando qui</u> visualizzato nella pagina di ricerca Google di Unina<sup>2</sup>. Nel seguito si riportano le istruzioni per ognuno dei browser supportati.

## Internet Explorer

Cliccando sul link <u>Aggiungi la ricerca Unina nel tuo browser cliccando qui</u> presente nella pagina di ricerca di Unina, Internet Explorer visualizza la finestra delle opzioni e di salvataggio del provider di ricerca mostrata in figura:

<sup>&</sup>lt;sup>1</sup> http://www.opensearch.org/Home

<sup>&</sup>lt;sup>2</sup> http://www.cerca2.unina.it/search?site=Unina&client=Unina&output=xml\_no\_dtd&proxystylesheet=Unina

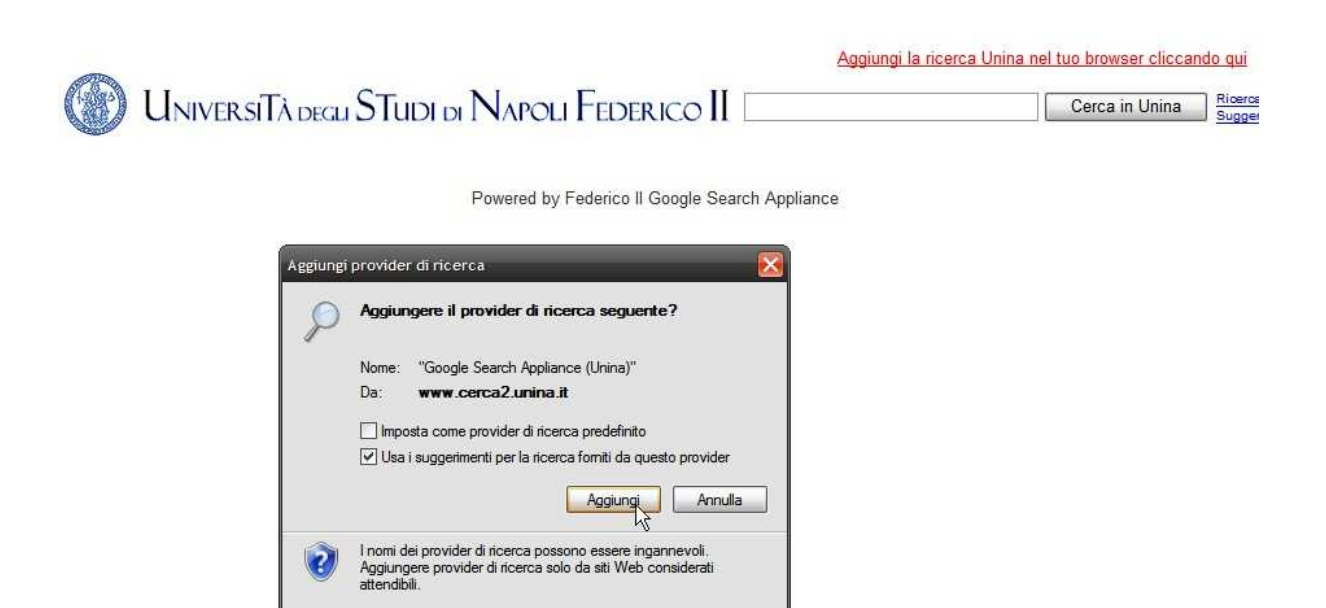

In questa finestra è possibile impostare il provider di ricerca come predefinito e/o utilizzare i suggerimenti per la ricerca forniti dal provider; il salvataggio del provider avviene premendo il pulsante Aggiungi. Eseguita questa azione, attraverso il pulsante Opzioni di ricerca del browser posto a fianco dell'icona lente di ingrandimento, sarà possibile selezionare il provider di ricerca Unina come mostrato nella successiva figura:

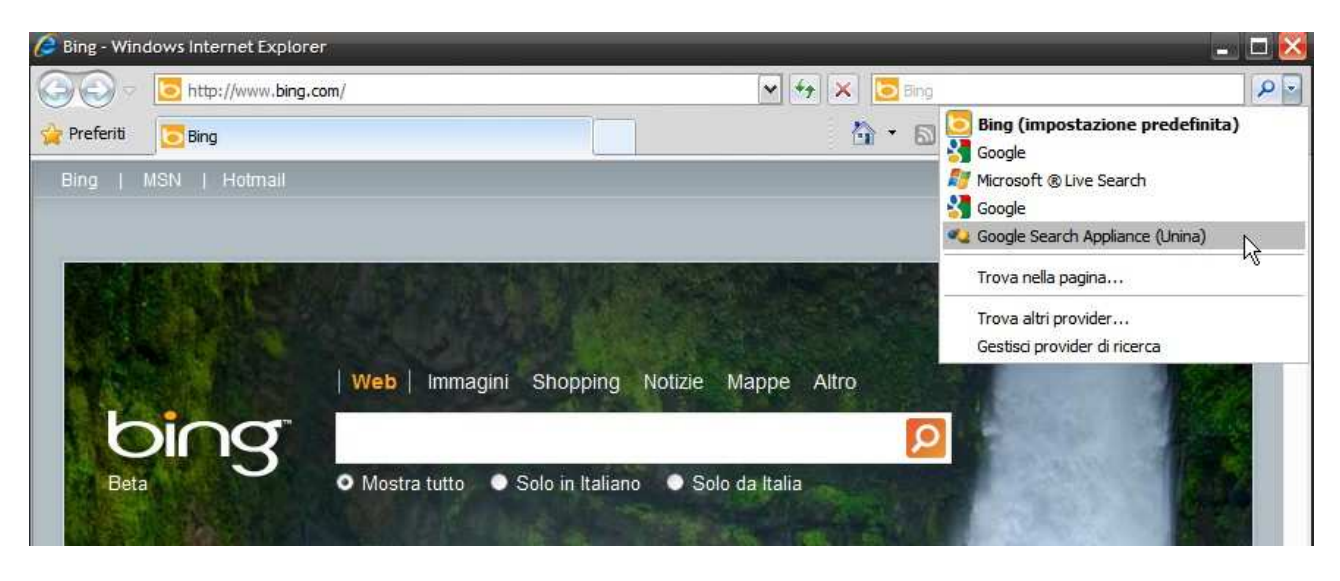

Effettuata la selezione, <u>qualsiasi parola digitata nel box di ricerca, comporterà</u> <u>automaticamente la ricerca del termine specificato nel sito Unina</u>.

## **Firefox**

Cliccando sul link <u>Aggiungi la ricerca Unina nel tuo browser cliccando qui</u> presente nella pagina di ricerca di Unina, Firefox visualizza la finestra delle opzioni e di salvataggio del motore di ricerca mostrata in figura:

Università degli Studi di Napoli Federico II

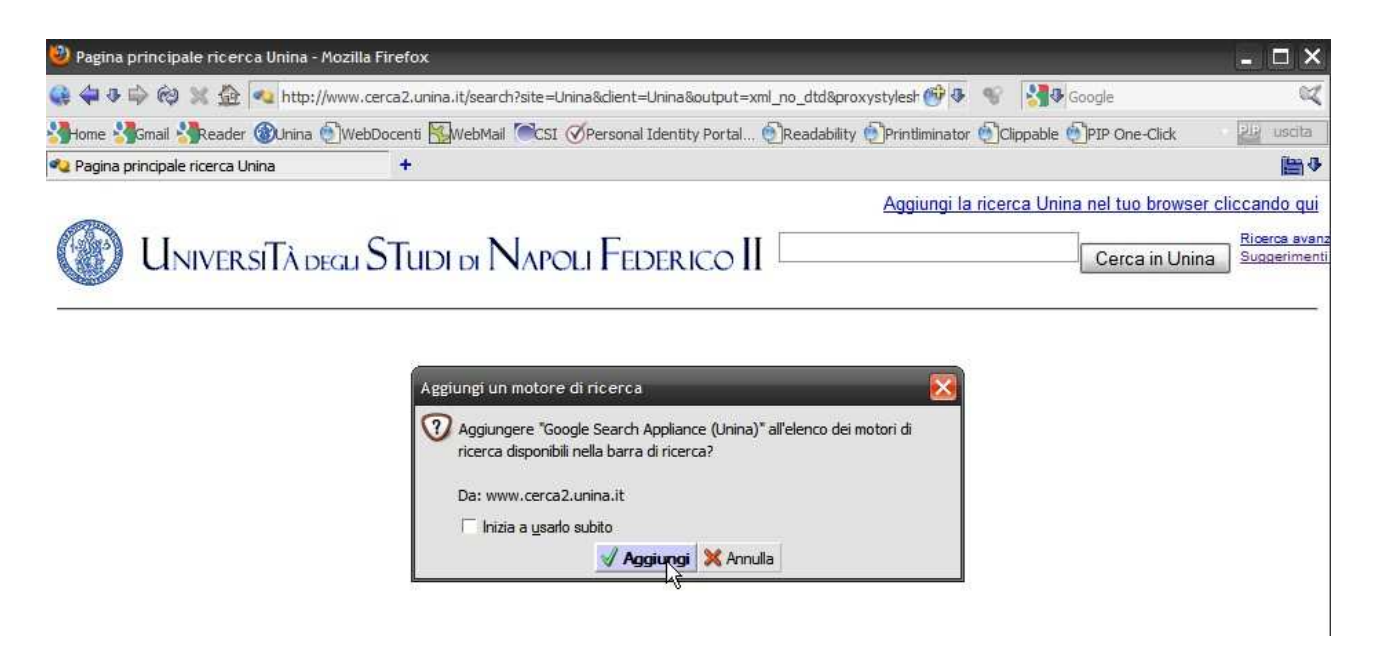

Il salvataggio del motore di ricerca avviene premendo il pulsante Aggiungi. Eseguita questa azione, attraverso la freccia presente nel box di ricerca del browser, sarà possibile selezionare il provider di ricerca Unina come mostrato nella successiva figura:

| 🥹 Pagina principale ricerca Unina - Mozilla Firefox                                                                                                    |                                                                                         | 🗆 🔀                     |
|----------------------------------------------------------------------------------------------------|-----------------------------------------------------------------------------------------|-------------------------|
| Image: Image: | Google<br>Google<br>Yahoo<br>Bing<br>W Wikipedia (it)<br>H Hoepli<br>C Creative Commons | ta<br>1♥<br>1Ui<br>vanz |
| Powered by Federico II Google Search Appliance                                                                                                    | Google Search Appliance (Unina)<br>Gestione motori & ricerca                            | henti                   |

Effettuata la selezione, <u>qualsiasi parola digitata nel box di ricerca</u>, <u>comporterà</u> <u>automaticamente la visualizzazione dei suggerimenti e la ricerca del termine specificato nel</u> <u>sito Unina</u> come mostrato in figura:

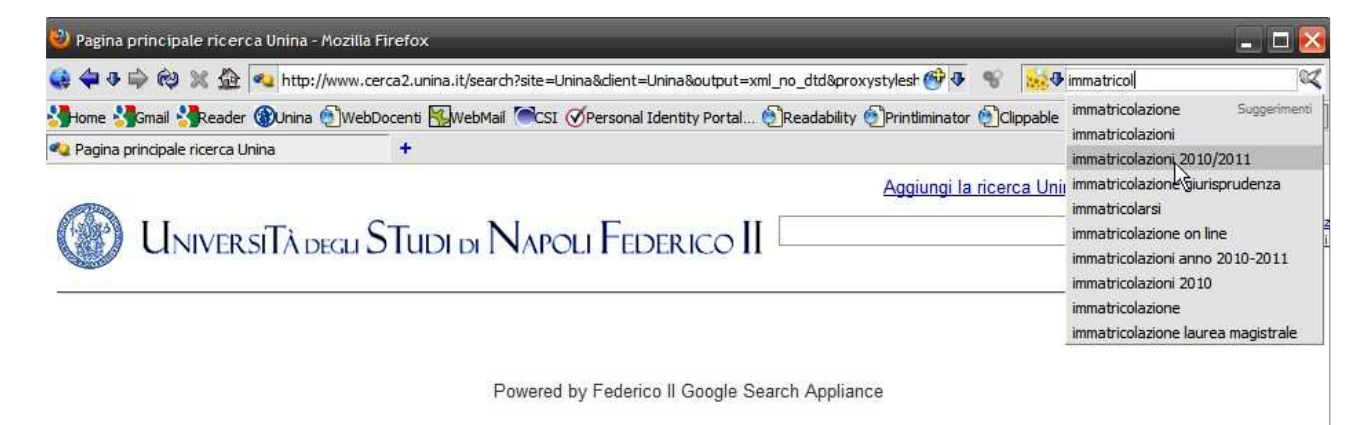

## Chrome

Cliccando sul link <u>Aggiungi la ricerca Unina nel tuo browser cliccando qui</u> presente nella pagina di ricerca di Unina, Chrome visualizza la finestra delle opzioni e di salvataggio del motore di ricerca mostrata in figura:

| Risultati | della ricerca: | ×            |                 |                |                  |              |                                  |             |           |              |          |        |       |                     |                   | x               |
|-----------|----------------|--------------|-----------------|----------------|------------------|--------------|----------------------------------|-------------|-----------|--------------|----------|--------|-------|---------------------|-------------------|-----------------|
| € ⇒ 0     | * fi 🛇 w       | w.cerca2.uni | na.it/search?si | ite=Unina&c    | ient=Unina&      | output=xr    | nl_no_dtd&p                      | praxystyles | sheet:    | <b>1</b> 0 1 |          | 3      | M     | 9                   | R                 | ۹,              |
| 🛃 Home 🚦  | 🖣 Gmail 🛛 🛃 W  | ave 谢 Reade  | r 猪 Documenti   | 😽 Calendar     | 🍇 Traduttore     | e 😽 Goog     | le Translator To                 | ol 🗋 Clip   | ppable    | 🗋 Silentu    | beit!    |        | »     |                     | Altri Pr          | eferiti         |
|           |                |              |                 |                |                  |              |                                  | Aggiu       | ungi la r | icerca Ur    | ina nel  | tuo br | rowse | r clico             | cando             | o qui           |
| () (      | Univers        | Tà degli S   |                 | VAPOLI I       | EDERIC           | o II 🛛       |                                  |             | 040       |              | Cerca ir | ı Unin | a S   | icerca a<br>uggerir | avanza<br>menti j | ata<br>per la i |
| - Cally   |                |              |                 |                |                  |              |                                  |             |           |              |          |        |       |                     |                   |                 |
|           |                |              |                 |                |                  |              |                                  |             |           |              |          |        |       |                     |                   |                 |
|           |                |              |                 | Modifica moto  | re di ricerca    |              |                                  | ×           |           |              |          |        |       |                     |                   |                 |
|           |                |              |                 | Nome:          | Google Searc     | ch Appliance | (Unina)                          | 2           |           |              |          |        |       |                     |                   |                 |
|           |                |              |                 | Parola chiave  | : <u> </u>       |              |                                  |             |           |              |          |        |       |                     |                   |                 |
|           |                |              |                 | URL:           | http://www.c     | erca2.unina  | it/search?c                      | 2           |           |              |          |        |       |                     |                   |                 |
|           |                |              |                 | Inserisci %s n | ell'URL come seg | gnaposto per | i termini <mark>di ri</mark> cen | ca.         |           |              |          |        |       |                     |                   |                 |
|           |                |              |                 |                |                  |              |                                  |             |           |              |          |        |       |                     |                   |                 |
|           |                |              |                 |                |                  | OK           | Annulla                          |             |           |              |          |        |       |                     |                   |                 |
|           |                |              |                 | 5              |                  |              |                                  |             |           |              |          |        |       |                     |                   |                 |

Poiché in Chrome la barra di ricerca e la barra degli indirizzi è unica, il browser chiede di associare al motore di ricerca una parola chiave attraverso la cui digitazione si indica che si intende effettuare una ricerca con lo specifico provider. Ad esempio, scelta la parola chiave "unina" e salvato il motore di ricerca, come mostrato in figura:

| Google Search Appliance (Unina)     |       |          |                             |
|-------------------------------------|-------|----------|-----------------------------|
|                                     | nina  | ave:     | arola ch                    |
| http://www.cerca2.unina.it/search?c |       |          |                             |
| i di rice                           | RL a  | (s nell' | serisci <sup>1</sup>        |
| h?                                  | ttp:/ | ís nell' | RL:<br>serisci <sup>•</sup> |

basta digitare la parola chiave prescelta nella barra degli indirizzi di Chrome e <u>premere</u> <u>successivamente il tasto di tabulazione</u>; in questo modo si indica al browser che si vuole effettuare una ricerca con il motore di ricerca specificato, come mostrato nelle successive due figure:

| Speed Dial     | × +                                                         |                                                  |
|----------------|-------------------------------------------------------------|--------------------------------------------------|
| ← → C fi       | Q unina I                                                   | Premi 📶 per cercare su Unina 🔛 😭                 |
| 🛃 Home 😽 Gmail | 🔍 unina - Ricerca Google                                    | 6                                                |
|                | <b>Q</b> Cerca <inserisci query=""> su Google S</inserisci> | earch Appliance (Unina) - (Parola chiave: unina) |

#### CSI – Area Metodologie & Tecnologie – pag. 4

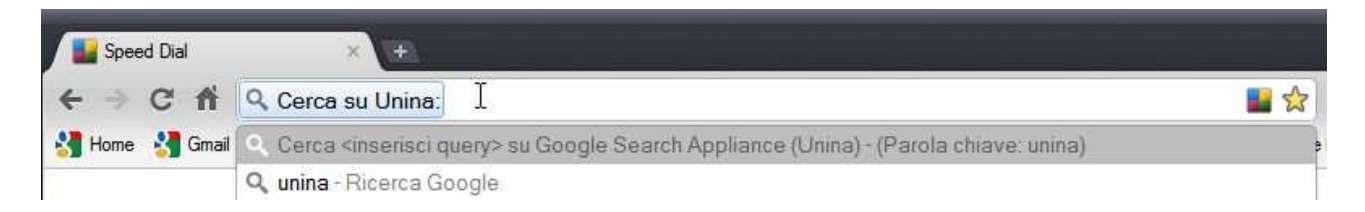

Effettuata la selezione, <u>qualsiasi parola digitata nella barra degli indirizzi di Chrome,</u> <u>comporterà automaticamente la ricerca del termine specificato nel sito Unina</u>.